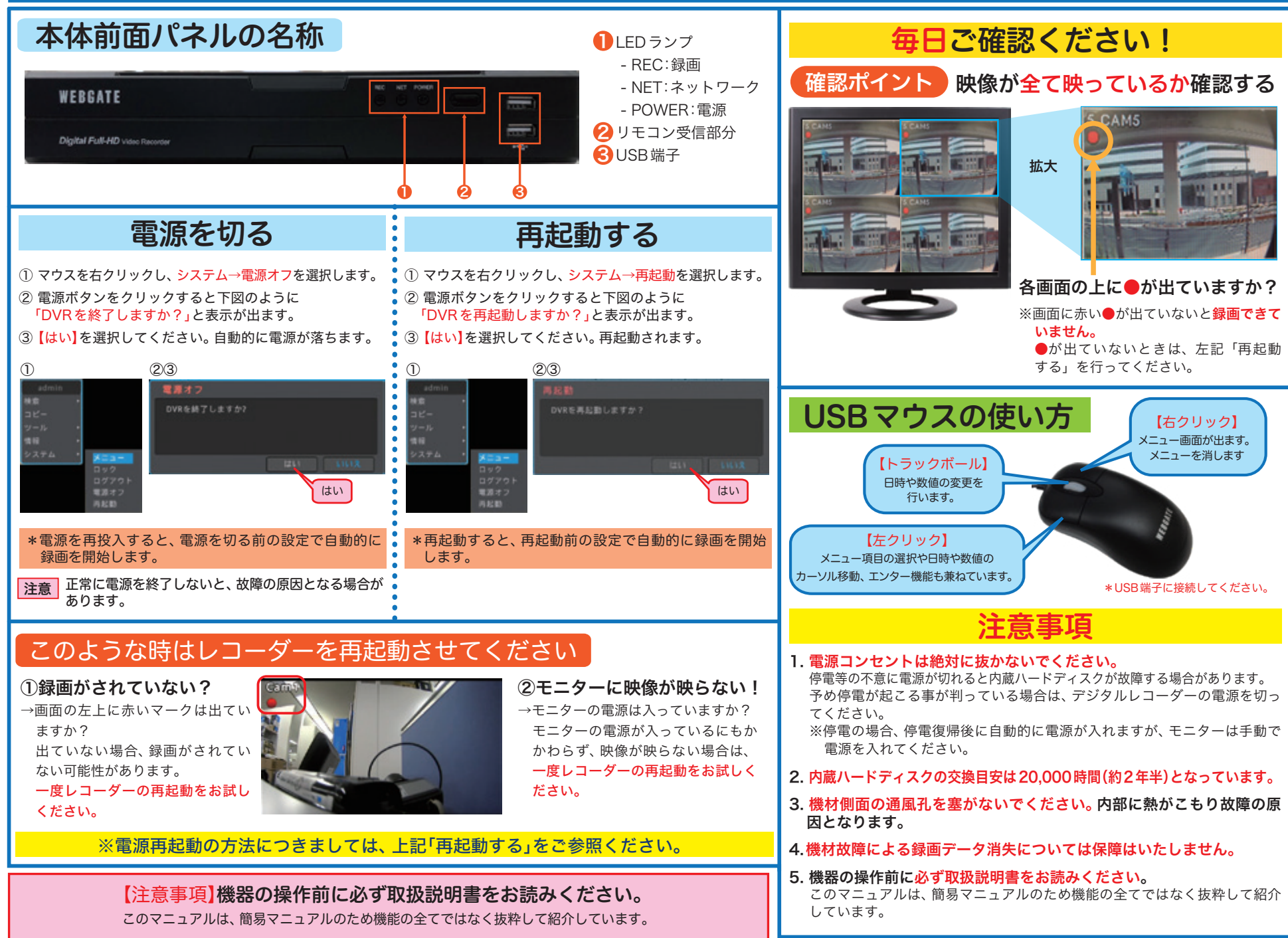

基本事項

#### 録画したものを再生する

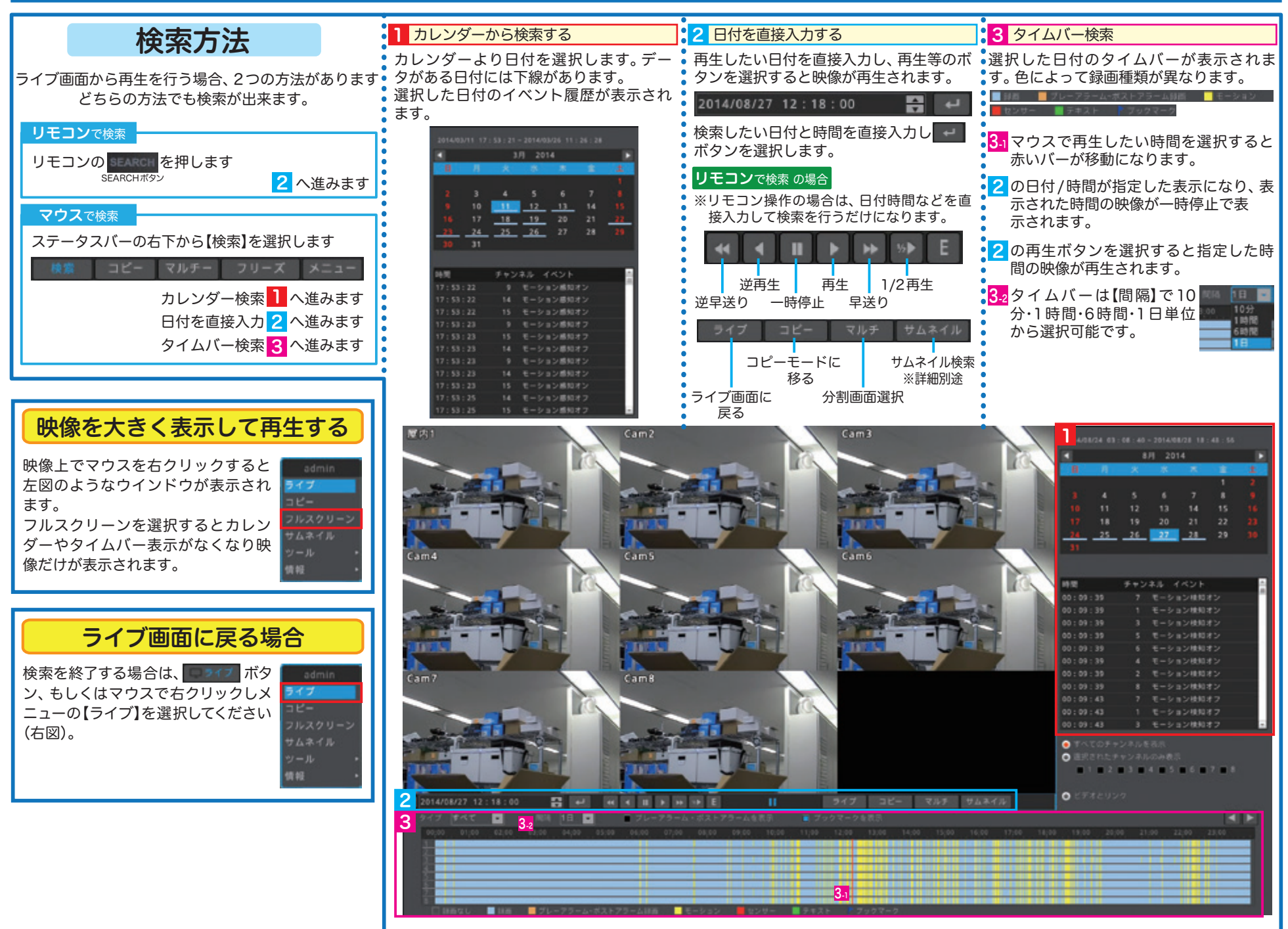

#### USBメモリなどにバックアップする

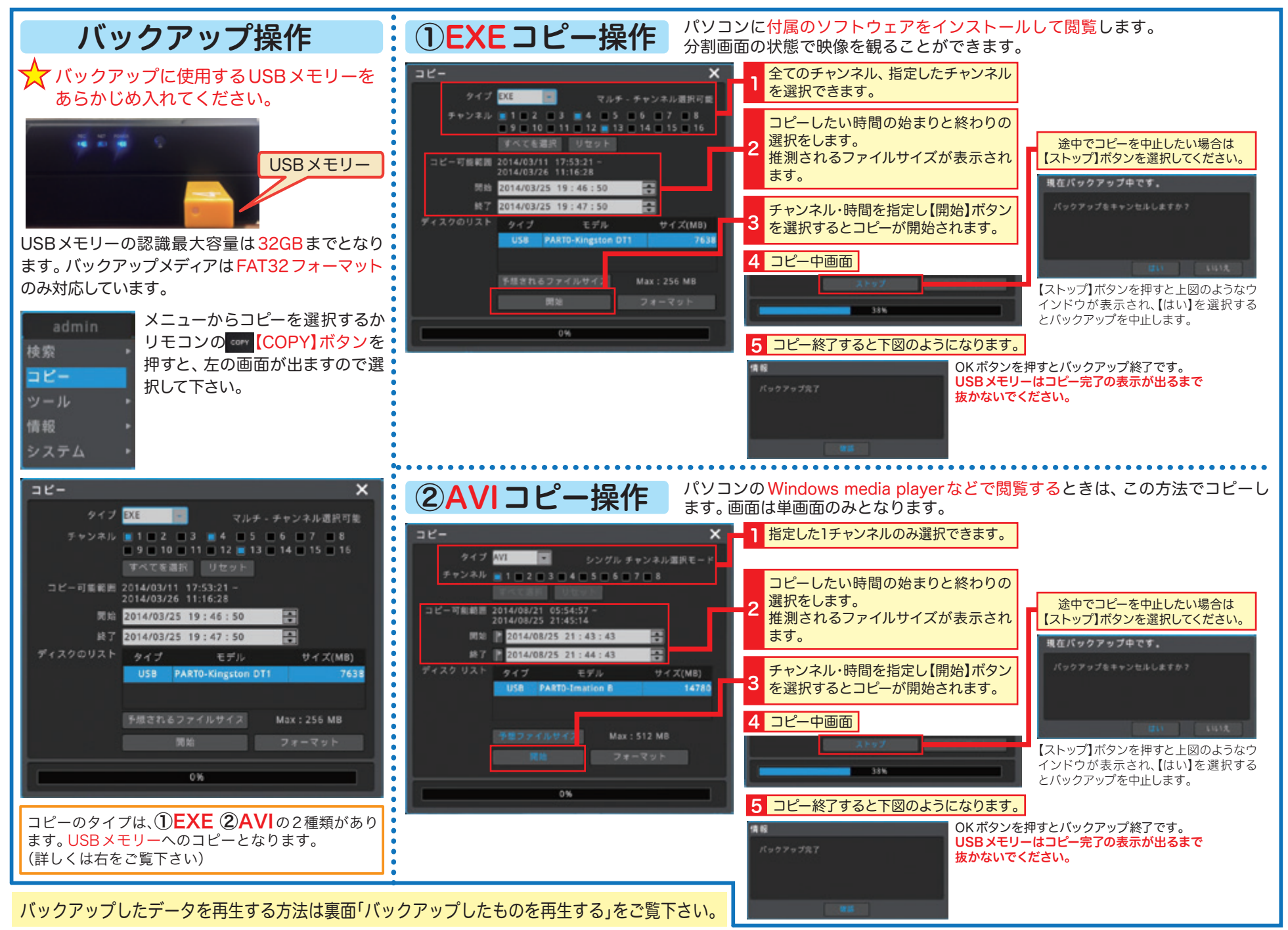

| バックアップ再生方法は2種類あります<br>コピータイプによって再生方法が異なります。<br>①EXEコピー②AVIコピーがあります。                                                                                                    |                                                                                                    |
|----------------------------------------------------------------------------------------------------|----------------------------------------------------------------------------------------------------|
|                                                                                                    |                                                                                                    |
|                                                                                                    |                                                                                                    |
| <ul> <li>▶ 820120123.171600-20120123.171700 2012/01/23 8:34 アブリケーション 63,480 KB</li> <li>▶ 820120123.171600-20120123.171700 2012/01/23 8:34 HTML Nキュメ 3 KB</li> <li>■ 820120123.171600-20120123.17170 2012/01/23 8:34 テキスト ドキュ 2 KB</li> <li>■ 820120123.171600-20120123.17170 2012/01/23 8:33 テキスト ドキュ 0 KB</li> <li>■ 820120123.171600-20120123.17170 2012/01/23 8:33 テキスト ドキュ 0 KB</li> </ul> | ■ C20120123.171620-20120123.171719 2012/01/23 17:16 ビデオ クリップ 11,000 KB<br>● C20120123.171620-20120123.171719 2012/01/23 6:35 HTML ドキュメ 3 KB<br>□ C20120123.171620-20120123.17171 2012/01/23 6:35 SMI ファイル 7 KB<br>□ C20120123.171620-20120123.17171 2012/01/23 6:35 デキスト ドキュ 1 KB<br>□ C20120123.171620-20120123.17171 2012/01/23 6:35 デキスト ドキュ 1 KB<br>□ C20120123.171620-20120123.17171 2012/01/23 6:35 デキスト ドキュ 0 KB<br>■ C20120123.171620-20120123.17171 2012/01/23 6:35 デキスト ドキュ 0 KB |
|                                                                                                    | <text></text>                                                                                                    |
|                                                                                                    | 5 Windows メディアプレーヤーを終了する場合は右上の<br>×ボタンを押してください。                                                                                                    |

バックアップしたものを再生する